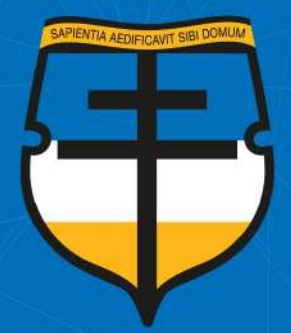

# Liceo de la UNIVERSIDAD CATÓLICA

"Liceistas con valores cristianos en una dimensión católica"

# **Instructivo Pagos**

Paso 1

Ingrese a <u>https://pagos.ucatolica.edu.co/botonpagouca/login</u> tipo de identificación e identificación digitar los datos del responsable tributario

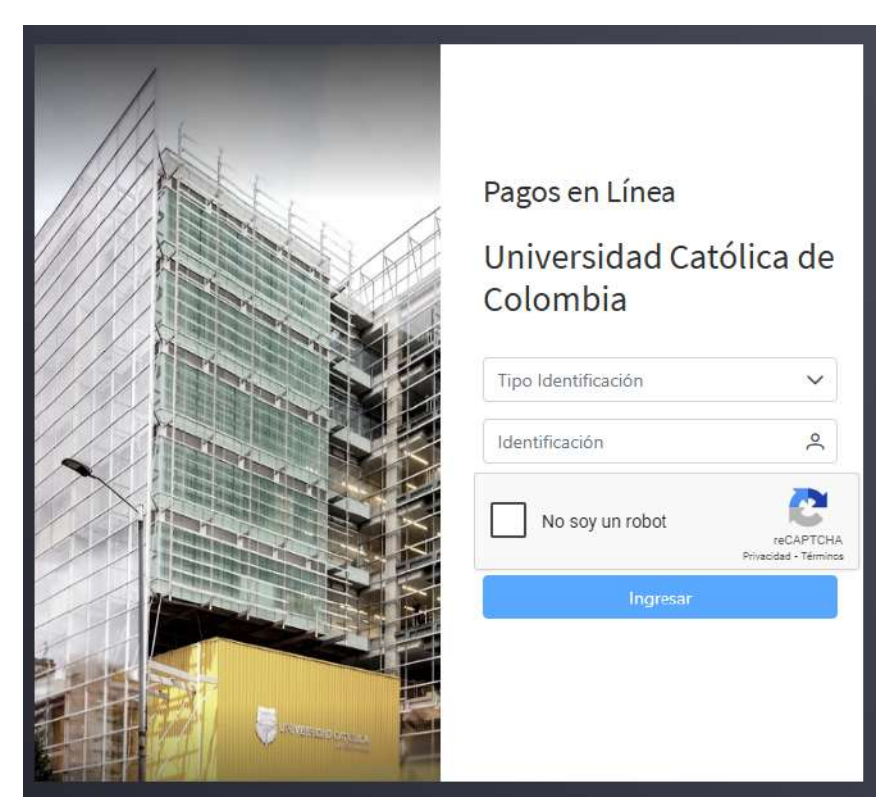

## Paso 2

#### Click en conceptos por pagar

| UNIVERSIDAD CATÓLICA<br>de Colomba<br>Virista Mindación  |                | =                                                 |                                                     |                                  |  |  |  |  |
|----------------------------------------------------------|----------------|---------------------------------------------------|-----------------------------------------------------|----------------------------------|--|--|--|--|
| Inicio<br>Conceptos por pagar<br>Créditos y otras deudas | <b>a</b><br>23 | Conceptos por pagar<br>O<br>Phaseolides para capo | Créditos y otras deudas<br>O<br>En proceso de pago. | Transacciones<br>O<br>Resiliadas |  |  |  |  |
| Transacciones realizadas                                 | Q              | Franquicias usadas                                |                                                     | Estado de transacciones          |  |  |  |  |
| Preguntas frecuentes                                     | ?              |                                                   |                                                     | 1,0 Nüm<br>0,9<br>0,8<br>0,7     |  |  |  |  |

### Paso 3

Verifique los datos, seleccione el recibo a pagar, acepte condiciones y restricciones, escoja pagar o imprimir el recibo.

| Conceptos disponibl | ez bera baðar                                                                                                    |                |              |                  |                |                   |
|---------------------|----------------------------------------------------------------------------------------------------|----------------|--------------|------------------|----------------|-------------------|
| Periodo 7.          | Descripción T1                                                                                                    | F. Vencimiento | Vr. Orden 11 | Vs. Descuento ↑1 | Vis Recargo 11 | Total a Pagar † 🗍 |
| 0 2024              | ne sveste folge for the network of the state of the second state of the state of the second state of the second state of the s | 10.2710/200245 | 57,0000,0000 | \$40,132         | 100            | 34%-2,) itis      |
|                     | 10                                                                                                    | of1 « < 1 >    | >> 10 ~      |                  |                |                   |
| Acepta condicit     | ones y restricciones 🥢 Confirmar pago                                                                                                    |                |              |                  |                |                   |
|                     |                                                                                                    |                |              |                  |                |                   |

Cualquier inquietud no dude en comunicarse al Departamento de Contabilidad teléfono: 601-4433700 ext. 1150/1152 con la señora Martha Cecilia Amortegui o a través del correo: mcamortegui@ucatolica.edu.co